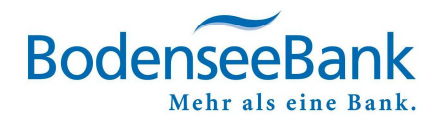

## **VR-NetWorld Software: Umstellung TAN-Verfahren (Neu: photoTAN)**

#### Inhaltsverzeichnis

| 1. | Änderung TAN-Verfahren auf Sm@rt TAN photo | 1 |
|----|--------------------------------------------|---|
| 2. | KundenDialogCenter                         | 2 |

# 1. Änderung TAN-Verfahren auf Sm@rt TAN photo

in the

i - Boba - VRNK

Bitte ändern Sie die Bankverbindung wie folgt:

- Stammdaten
- ⇒ Bankverbindungen

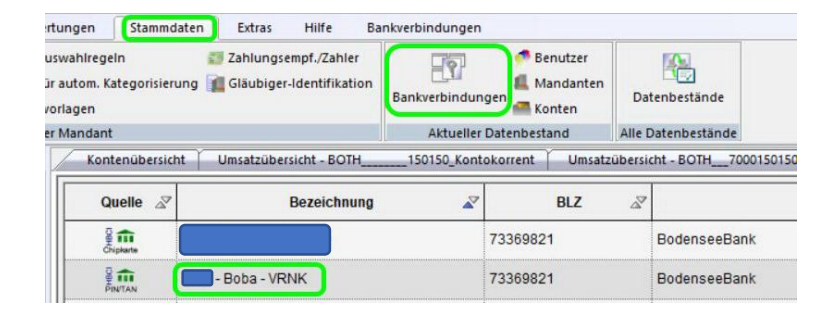

Bitte klicken Sie die entsprechende Bankverbindung mit der RECHTEN Maustaste an.

> ⇔ Bearbeiten

Bankverbindung und Konto neu THE REAL Bearbeiten Synchronisieren

73369821

Neu

Bodens

Im geöffneten Fenster können Sie das TAN-Verfahren anpassen.

- ⇒ TAN-Verfahren
- ⇒ Smart-TAN photo
- ⇒ OK

| Allgemein<br>Bankverbindungsdaten        | Auswahl des Verfahrens     En-Schritt-TAN-Verfahren                                                                                                    |
|------------------------------------------|----------------------------------------------------------------------------------------------------|
| N-Verfahren                              | Zwei-Schritt-TAN-Verfahren     mobile TAN                                                                                                    |
| AN-Medien<br>Jserparameterdaten anzeigen | Regeln für PIN und TAN (Smart TAN photo)<br>mögliche Länge der PIN: mind Smart TAN plus optisch<br>mögliche Länge der TAN: mindestens 1, höchstens 6 Zeichen |
|                                          | E A L TAN DY                                                                                                    |
| Aktualisieren                            | romat der I AN: nur Zittem                                                                                                    |
| Aktualisieren                            | Pomat der LAN: nur zmem                                                                                                    |
| Aktualisieren                            | Pomat der LAN: nur zmem PIN speichem                                                                                                    |

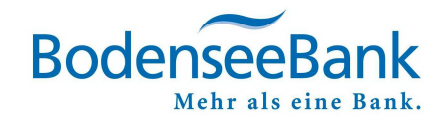

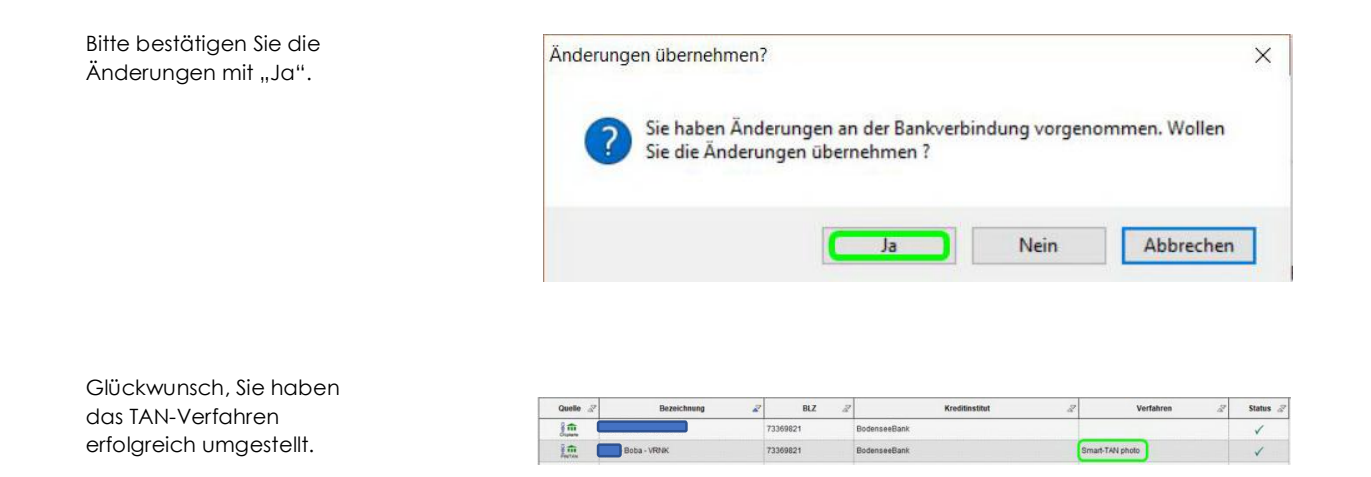

### 2. KundenDialogCenter

Sie haben Fragen oder wünschen eine Terminvereinbarung? Gerne helfen Ihnen unsere Mitarbeiterinnen und Mitarbeiter im KundenDialogCenter weiter.

### 08382/2608 - 0

8:00 - 16:30 UHR | MONTAG BIS FREITAG